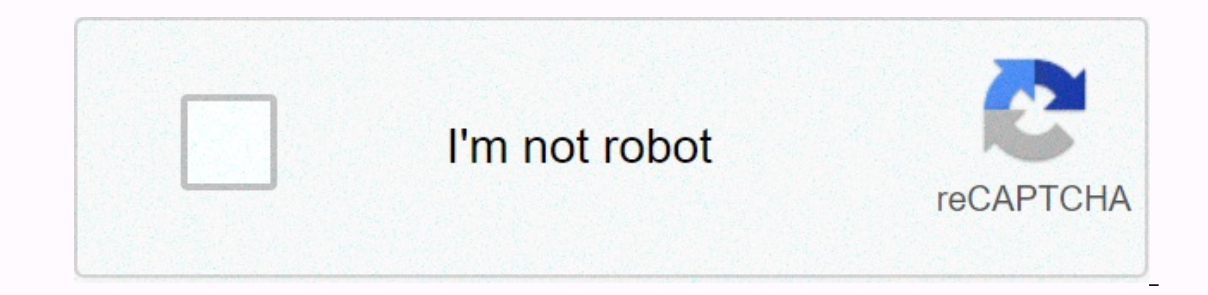

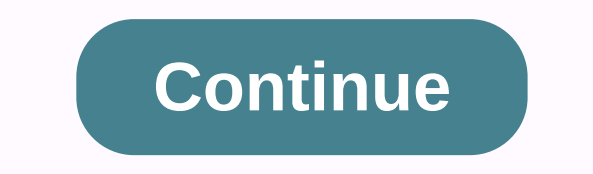

## **Ravpower filehub plus user guide**

Dost questions, comments, reviews or errors in the comment box below. Your file is ready... Download PDF CLICK HERE TO DOWNLOAD RAVPOWER RP-WD009 (01) PDF MANUAL PDF Content Summary: ASIA PACIFIC E-mail: support.jp@ravpower.com(JP) +1 \*NQPSUFS 46/7 --& amp;: +1/ EESFTT \* 0] By [] av [] av [] mail: support.uk@ravpower.com(UK) support.de@ravpower.com(DE) support.fr@ravpower.com(FR) support.es@ravpower.com(IT) EU Importer: ZBT International Trading GmbH, Address: Halstenbeker Weg 98C, 25462 Rellingen, Deutschland NORTH AMERICA E-mail : support@ravpower.com(US) support.ca@ravpower.com(CA) Tel : 1-888-456-8468 (Monday-Friday: 9:00 – 17:00 PST) US Distributor: SUNVALLEYTEK INTERNATIONAL INC. Address: 46724 Lakeview Blvd, Fremont, CA 94538 Manufacturer: Shenzhen NearbyExpress Technology Development Co., Ltd. Address: 333 Bulong Road, Shenzhen, China, 518129 Learn more about the EU Declaration of Conformity: MADE IN CHINA RP-WD009\_V1.2 Model RP-WD009 RAVPOWER FILEHUB WIRELESS ROUTER User Guide CONTENTS English 01 - 45 Deutsch 46 - 91 Français 92 - 137 Español 138 - 183 Italiano 184 - 230 CONTENTS Precautions Pack Content Product Diagram Features As a Filehub as a Travel Router as a Power Bank Operations Led Filehub Access Control Indicator 1's) A Key Backup 2) Transfer Filed by Mobile App 3) Transfer File by WebPage 4) Take Photos/Videos via In-app Camera Configure the Travel Router 1) Access Point (AP) Mode 2) Router Mode otherwise it may be damaged. 0101020303040040505060606071619212126cKeep Away Heat Source. Ckeep away electrical appliances (like microwave oven) to avoid electromagnate interference. cDo not released: The product can be dysfunction if suggested to false trauma or hum. cdisconnect equipment to power the device in the presence of thunderstorms or buffer. Ckeep Dry: This product is not waterproof, and can be dysfunction if immersed in water or exposed to very humid environments. Ckeep skins are charging clean. CWhen it's folk, shop it flat in a place with an ambient temperature of 15°C to 25°C (59°F to 77°F; avoid hot or very cold places). Load the device at least once every 6 months when you are not used for a long time. Loading your device while loading the FileHub may result in the internal battery of the FileHub being damaged. Curing the FileHub being damaged. Curing the FileHub being damaged. Curing the FileHub being damaged. Samba/DLNA 3134Package Content System Settings 361) on Mobile App 362) On Webpage (10.10.10.254) 39Use as a Power Bank 43Model 襟PRP-WD009 RAVPOWER FILEHUB WIRELESS ROUTERS 43User Guide FAQ 451 x Filehu Customer Service 45 x User 1 x USB-Cable 01 Diagram Product 1. Internet indicator 2. WiFi Indicator 3. 5G Indicator 4. SD Card Indicator 5. Battery indicator 6. Power Button 7. USB One Port 123456 5G SD 7 8 9 10 8. USB-C Port 9. Reset Pinhole 10. RJ45 Gigabit Port 11. Thread button 12. SD Slot Card 13. SD to USB Backup button as a Filehub Wireless File Share – File sharing from the USB storage attached to smartphones, tablets, or other devices that are connected to the FileHub. - Share files from a USB hub with up to 4 USB flash drive. - Connect Google Chromecast to the FileHub, so you can play video and music on your USB connected storage to Chromecast on the screen. Music on you connect USB storage to Chromecast in the big screen. Recommended to connect less than 3 users at the same time in case getting stuck. Note: Make sure that the phone that is connected to the same WiFi and FileHub network with which the transmission is less than 10M / 32.8feet. 2.4G / 5G SD SD USB 11 12 13 Media Player (DLNA/Samba) - Connect Google Chromecast to your FileHub and play video and card via the RAV Hub app to free up your phone's memory. One Key Backup - Upload photos to the SD card of the hard drive / flash drive easily. In-app Camera - Use the in-app camera to save photos and videos directly in SD 02/03 Operation as a Router Travel Guide AP Mode plug into an Ethernet cable to turn wireless signals into wireless. Bridge Mode no more payments for multiple network connections – just use FileHub to connect network entries and share. Router Mode When connected to a modem, the FileHub acts as a regular router but at a smaller size. 5G Network Upgraded 300Mbps Wi-Fi speed on 2.4GHz strips with up to 433 Mbps on 5GHz. With the FileHub, you can convert an electrical wire network, share the network well with others (not as a hotspot). Note: 5GHz mode only supports 5G router or 5G WiFi when you connect it with the Ethernet cable. As a Power Bank Capacity 6700mAh; can charge most smartphones 1-2 times with a full charge. Indicator Led Indicator Flashes Stop Flashing Turn Solid Connect in Indicator Dissect in Internet Work Status Connectivity Related to WiRe 5G Indicator Work Status Turn on 5G Wire Connectors SD Card Indicator Work Turn on Four White SD Components Set Flashes White Card SD or Write Hard Spin Can Back Up or Error Indicator Task Status Turn on <a href="https://www.action.com/linkswerg/linkswerg/links Power Button Press and hold for 4-5s to enable the thread in the Filehub. Reset Pinhole Press and hold for 5 seconds to reset factory setting WiFi Mode Press button and keep for 3 seconds of cycle at 2.4GHz/5GHz/5GHz & amp; 2.4GHz WiFi mode SD in USB Press to start copying and backing up Backup Button data from the SD CARD USB HD SD card SD Slot Support up to 2TB SDXC USB-C Port Load support fileHub USB flash and HD drive data transfer USB a port (FAT32, exfat, NTFS) Provides current output 1A of filehub access's compatible device 1) A Clear Backup 1. Turn on the Filehub. 2. Outlets to your flash drive/hard drive with SD card. Wait until the SD indicator stops flashing and turns solid on.3. Press and hold the SD in USB backup button for about 5 seconds until the SD card indicator card again, indicator stops flashing, so the single-key backup is completed. 5. Now you can check your backup folder called SD backup to your flash drive/hard drive via the RAV FileHub app. Note: The original record in your SD card will not be deleted. 2) TransferRe File by Mobile App A. Download the Search app for the RAV FileHub app on Google Play or Apple Store. Type the app in the search results and install. (There is no app for computer or laptop for now; you can access via webpage) 06/07 B. Connect to the WiFi network through fileHub power on the FileHub and turn on its WiFi. Go to Settings and turn on Wi-Fi on your mobile, find and tap RAV-FileHub-2G-xxxx or RAV-FileHub-5G-xxxx to connect (password: 1111111). C. Insert a USB drive with SD card Insert a USB drive or USB HDD (any USB storage) and SD card in the ports of the Filehub. Note: Make sure there is enough battery capacity for using the device. 08/09 D. Access and transfer snippet files to run the app. On the homepage we can view the battery level, total and available capabilities of the SD card and USB drive (if any), File Management, Settings, Video, Pictures, Music, Backup Pictures, Backup Contacts, Camera, and SD Backup Card. Note: If another device is connected before, please go to Settings -> Logout first and connect again. Check the files on the mobile by type: video, pictures and music, or by folder of the SD/flash drive. Returns up contacts to the USB/SD card drive. Slide switch between the USB/SD card storage, Tap File Management to access the USB/SD DEpo card, and you can view, copy, move and delete files and folders on the drive/SD card with the mobile storage, and you can view, copy, move and delete files and folders on the drive / SD card with the copy files for a long time. For example, to copy a folder, tap and keep the folder, type the Copy, select a path and type Paste. E. Edit and save a file) Open the file on the flash drive/SD card and move it to internal storage (iPhone, iPad/tablet or laptop). b) Edit the file (make sure it is editable on your storage device). c) Transfer it back to the flash drive/SD card; you can choose whether to replace or save as a new file. 14/15 3) File TransferRe by Webpage: Recommended to use the following web browsers: Chrome, Firefox, Edge, and Safari. a) Connect the wifi to RPG-WD009 Turn on Wi-Fi on the computer, find the RAVPower FileHub-2G-xxxx on the network list and click to connect (password: 1111111). b) Place a USB drive with Power SD card on the Filehub and turn on its WiFi, plug in a USB drive and SD card.c) Access 10.10.10.254 Open a web browser, type in 10.10.254 in the address bar (click Allow access if a window pops up). On the Filehub RAV filehub you can access data by section/folder (explorer) and change settings. If a window pops up for verification, just enter admin for Username and leave Password Blank, click Log in. 16/17 You can view, copy, move and delete files and folders on the browser cache if the connection fails first time, and then try again. Note: Make sure the transmission distance is smaller than 10m / 32. 8ft. 4) Capture Photos/Videos via In-app Camera A) Capture and store photos or Video Tap Camera on the homepage with the photo capture button or video; the data will be saved to the SD card automatically. 18/19 B) Find pictures/videos filmed in the app: File Management -& gt; SD Card -& gt; Camera - phone XXX's -& gt; photos /videos. On webpage (10.10.10.254): Explorer -> SD Card -> XXX's phone - photo/video. Configure the Power Router Tour on the router in 3 mode. Note: Make sure that the router is walked over and there is enough battery. You are commanded to view the webpage by rewaying the screen of scenery on mobile phone. 1) Access Point (AP) Mode A) Connect a wireless network to the router change it to wireless wireless for multiple devices (especially for temporary network use). Note: Take operation on the mobile app for example. The settings are similar to those on webpage for Windows PCs, Apple Macs, mobile phones or other devices. The 5G SD 20/21 FileHub will automatically become an access point when connected to a well placed routell (as in a hotel). You just need to: B) Power on the FileHub. C) Plug in a network cable of the router, and wait for indicators stop flashing and turn fixed on .d) Connect the Wifi to RPG-WD009 Turn on WiFi on your mobile and find and type ravPower FileHub-2G-xxxx to connect. E) You don't need to change any parameters under this mode. Even if you can check them on the app (change the values per field if necessary). a) Type WiFi\_Disk Settings, tick or left unchecked Hidden SSID, type SSID to check the AIDS in the filehub. 22/23 b) Tap Channel to change the channel for the network.c) Secure Snippet, change the security protocols and tap Save. d) Speed Test Transfer Snippet -> The WiFi . 5G SD Note: Capture operations on the webpage for Windows PC for example. The settings are similar to those on mobile app and webpage for Apple Mac, mobile phones or refer to the wireless user documentation for selecting Static IP, Dynamic IP or PPPoE as provided for this Filehub. If you are using an Internet DSL, please enter the username PPPoE with password and click Save b) When the device is connected to a WiFi network, Fildre Access will be selected automatically. Change the IP address and other parameters and tap Save. a) Static IP: You need to go to the TCP/IP settings and specify IP address and DNS settings. 28/29 b) Dynamic IP: You do not need to allocate any IP address or DNS settings to get it to work c) PPPOE: If you need to click an icon that goes through a connection process that uses a username and password. 3) Bridge Mode the router lends a wireless network and broadcasts it with a new network name (SSID) and password. • Take operations on the mobile app for example. The settings are similar to those on webpage for Windows PCs, Apple Macs, mobile phones or other devices. Note: · Under this mode, you need to connect your device to the same wiFi and the FileHub. The speed of the device will be just half of that under the routeute or AP mode. · The bridge mode is not supported for 5G WiFi networks. 5G SD 30/31 A. On your mobile, open the app, go even if Settings -> -> WiFi Disk Settings, and select the network... as previously instructed. B. Type in run the RAV FileHub app, and the Settings icon tab. C. WiFi Disk Settings, tick or left unchecked Hidden SSID, type SSID to enter the SSID into the filehub, and tap Save. 32/33 Share via Samba/DLNA Access your movies, music, and pictures at home or along the way; supports connecting up to five devices in the Filehub Under the Wi-Fi. Note: - Make sure that all devices connect to RVA-FileHub-2G-xxxx or RVA-FileHub-5G-xxxxx. - Make sure the transmission distance is smaller than 10m / 32. 8ft. Service Type Contains File Services (Samba) or DLNA services for sharing between trained devices. Note: Recommend use by 3 devices or less at the same time in case of any pasted data. Also you need to set the file as shared. 34/35 Environment System 1. On Mobile App Tap the Settings icon in the top right corner to view and change the related settings (make sure it's properly connected). 1. Guest Users You can log in or just use the app as a guest user. 2. Type languages to select the language as you want. 3. Type On to check the traffic and our website. You can update the firmware or the app once there's a new version. 36 / 37 4. Type Third-Party Play, tap the On/o function for default thirdparty player settings. 5. Type Cache and then Logout to log in again. 2. On webpage (10.10.10.254) 1. Time Settings to ON/OFF button on, and Reset will start. The Thread indicator on the Filehub will flash blue for a few seconds and turn them fixed on after the device is rebooted. Then the factory settings, all configured data already will be reset, including the set name for the Filehub and its connection with your mobile. 2) You can also insert a needle into the comb reset hole on the Filehub, keep it for 3s reset. 4. Wizard Follow the instruction step by step for a quick setting for use (AP mode for example). 40/41 Use FileHub as a Power Bank Using FileHub as a power bank to charge your mobile device by simply connecting it to your device via the USB charging cable. Check the remaining battery level by pressing the Power button. Specifications Model Input Wi-Fi Speed Standard Frequency Battery Capacity Play Time Temperature & amp;gt; Humidity Weight Dimensions RP-WD009 DC 5V/2A 733Mbps (300Mbps@2.4GHZ; 433Mbps@5GHz) IEEE 802.11ac / 802.11n 2.4GHz / 5GHz 6700 mAh-ion 2.4G: 8.4 hours 5G: 6 operating hours: 5°C-40°C (41°F-1 04°F) / 5%-90° RH (non-condensed) Deposit: 0 °C-60 °C (32°F-140°F) / 5-90% RH (non-condensed) 113 x 76 x 25mm/ 4.4x3.0x1.0in 199.4g/7.0oz 42/43 FAQ: How do I restore my RAVPower Filehub to factory settings? 1. Make sure it's connected to a mobile device or laptop via the USB cable. 2. Press and hold Pinhole to Reset for 10 seconds with a needle or a toothpick. 3. Wait for the router to reboot. 4. Or you can find the Restore to factory default settings. Q: How do I update the armor? 1. Power on the Filehub, connect to its local Wi-Fi network. Log in on the Webpage. 2. Connect an SD card to Filehub. Place the firmware file in your cell phone or laptop that has access to 10.10.254 instead of the USB storage. 3. Go to Settings -> Save -> wait to finish and reboot. K: The RAV Filehub app cannot find the USB storage device after I connect it to the product.1. Unplug on the power of o the Filehub. 2. Unplug the USB disk and plug it into the Filehub again. 3. Plug in power on your Filehub again. 3. Plug in power on your Filehub again with the USB storage plug in. You can also access the file through your USB drive via the admin route system on 10.10.10.254. K: My Filehub is unresponsive when I enter the admin webpage 10.10.10.254. Make sure that you device is connected to the router. It can disucect from the router when you're changing settings without your notice. Make sure it stays connected to the FileHub after changing the password SSID. A: Go to Settings -> WiFi on your mobile phone, tap the wifi connected and then forget this network, and connect again. If it still doesn't work, reset the Filehub to Factory settings. K: The network speed decreases in the Bridge Mode. A: It is a matter of radio / frequency (2.4GHz) and bandwidth. You recommend applying the AP mode to expand the wireless network with less impact of pek performance. K: My device cannot connect to the Internet via the FileHub. A: Check whether your FileHub is connected to a WiFi or WiFi network or not. Please note that the FileHub can create its own LAN even when dispecting from the Internet. Customer Service For more information, you can visit or , or download the latest user guide and firmware on their website. For any questions, you can contact us by email. We are pleased to help with issues related to ensuring you a satisfied experience with our products. 44/45 Vorsichtsmaßnahmen DE INHALT CDas Gerät abet nourished middle der angeben richtig Spanung; andernfalls könnte east beschädigt werden. Vorsichtsmaßnahmen 47cVon Hitzequellen fernhalten. Lieferumfang 47cZur Vermeidung electromanetischer Störungen von electricchen Produktabild 48Geräten (wie Mikrowellenherden) fernhalten. Funktionen und Merkmale 49cNicht fell to the teaching: Das Produkt könnte Störungen aufweisen, fall east Als FileHub 49starken Erschütterungen oder Vibrationen ausgesetset. Als Reise-Router 50cTrennen Sie während eines Gewitters Die Stromversorgung des Gerätes. Als Powerbank 50cTrocken Half: Produkt diese is nichet sluggish. Falls east of Wasser Bedienungshinhinweise 51getauchtt twisted hoher feuchtigket ausgesett wird, können störungen led - Anzeigen 51auftreten. Tastensteuerung 52cLadeanschlüsse half sauber. Auf FileHub zugreifen 52cBei Nichtbenzung Flashlight An Ort Einem Mit Umgebungstem 1) Sicherung Myth Emine Tastendruck 52peratur Stores 15 to 25°C (hot or very cold where 2) Transfer files via wouths. 3) Transfer files via your device's 62cWhen web page to load while the FileHub is loading, 4) File/video photos via internal 65can camera app damages the internal battery of the FileHub. Routers Trip configures 67cBy repeatedly turned on and on the FileHub and fully 1) access point mode 67 unloading batteries must be loaded before use. 3) Bridge-Modus Über Samba / DLNA Freigeben 7780Lieferumfang Systemeinstellungen 821) Per Mobile-App 822) Per Webseite (10-10.10-254)85FileHub als Powerbank nutzen 89Technische Daten 89Häufig gestellte Fragen Kundendienst 901 x kabelloser FileHub - Router (Modell: RPG - WD009) 91 1 x Bedienungsanleitung 1 x Micro - USB-C-Kabel Model 襟RP-WD009 RAVPOWER FILEHUB WIRELESS ROUTER User Guide 46/47 Produktdiagramm 1. Internetanzeige 2. WLAN - Anzeige 3. 5 - GHz - Anzeige 4. SD - Kartenanzeige 5. Akkuanzeige 6. Ein - / Austaste 7. USB-A-Port 123456 5G SD 7 8 9 10 8. Micro-USB-C-Anschluss 11. WLAN - Taste 12. SD - Kartenschlitz 13. SD-zu-USB-Sicherungstaste Funktionen und Merkmale Als FileHub Kabellose Dateifreigabe - Geben Sie Dateien vom angeschlossenen USB-Speicher en Smartphones, Tablets oder andered mit dem FileHub verbundene Geräte frei. - Enter files from a USB hub up to 4 USB flash running media playback (DLNA/Samba) – Connect Google Chromecast to your FileHub and play video and music on your USB gear memory via Chromecast on the big screen. To ensure playback list, less than 3 users should connect at the same time. The RAV FileHub app directly on the SD card frees up space on your phone. Note: Make sure that the phone that is connected to the same Wi-Fi network as FileHub and the transmission distance is less than 10 meters. Note: Make sure that the phone that is connected to the same Wi-Fi network as FileHub and the transmission distance is less than 10 meters. 2.4G / 5G SD SD USB 11 12 13 free work. - Connect Google Chromecast to FileHub so you can play video and music on your USB CORNector memory via Chromecast on the screen. Backup of the touch of a button – Easily load pictures on the SD card to a hard drive/backup in the touch of a button - Easily upload pictures on the SD card to a hard drive/flash drive. Flash drive high. 48/49 Operate Notes As access travel route access point connectors from cable Wi-Fi signal to an Ethernet cable. Bridge No more payments for multiple network connections. Simply use FileHub to connect to different network sharing. Router mode When connected to a modem, the FileHub acts as a regular router, but in a smaller format. 5 GHz Network Improved Wi-Fi Speed of 300 Mbps in the 5 GHz strips. With FileHub, you can quickly convert a cable network into a Wi-Fi network, bridge or extend a Wi-Fi network and securely share the network connection with others (not as a hotspot). Note: 5 GHz mode only supports 5 GHz routers or 5 GHz vi-Fi when you connect it to the Ethernet cable. As powerbank 6700 mAh capacity; can fully load most smartphones once at 2 times. Indicator LED Internet Exposure Operated White Light Web indicator connected from Internet dismay Wi-Fi status power flashing initiation stop flashing connection is established L Light Fixture connected to Wi-Fi connectors SD Four Display Light Operated Light Up White On SD Card Plugged White Card Is Read Or Describe Light Fuse Red Not Possible Or Indicator Battery Error Operating Light Up White On ≥ 30% Turn Red A&It; 30% Flare Pan Quickly Red &It; 10% flashlight every 2 seconds loading flashlight every 0.5 seconds to close 50/51 Notes: Clear the original file controls on your SD card is not deleted. Access FileHub 1) Turn on backup of the handle of a button 1. FileHub. 2. Put the flash drive/hard drive with SD card. Wait until SD card display stops flashing and lights up forever. 3. Hold down the SD-to-USB backup button for about 5 seconds until the SD card floppy indicator again, indicating that the FileHub is preparing the card SD.4. Wait for the SD card display to stop flashing until the backup finishes to the touch of a button. 5. Now you can check your backup folder called SD backup on your flash/hard drive drive via the RAV FileHub app. Press to turn the bank power over / on; Power on / on Press and hold for 4-5 sec to activate the wifi of Filehub Support data transfer from USB flash drive and hard drive (FAT32, ExFAT, NTFS) Provides devices compatible with current 1A 2) Transfer files via hole mobile app reset 5A factory settings. Download app holds down seconds Google plays or in the App Store after the RAV FileHub app Wi-Fi mode mode 2.4 GHz and 2.4 GHz 3 seconds to hold down the SD-a USB-them- To start the search copy and backup. In the search results, tap and install the app. (There is currently no app for computer or laptop; You can access via web page) backup buttons of data from the SD card of the USB hard drive SD slot SD card MicroB-C- FileHub loading port USB-A-Port install 52/53B. Connect FileHub to the Wi-Fi FileHub network and enable its Wi-Fi function. Go to Settings and turn on Wi-Fi on your mobile device. To connect, search for RAV-FileHub-2G-xxxxx or RAV-FileHub-5G-xxxx and type the entry (password: 1111111). C. Outlets in the USB drive or USB hard drive (any USB memory) and an SD card to the Connectors in the FileHub. Note: Make sure that the battery capacity is enough to use the device. 54/55 D. Find and transfer files to Run, type the app. On the home page, you can check battery level, total and available capabilities of SD card and USB drive (if any), view file management, settings, videos, pictures, music, photo backup, camera, and SD backup card. Check files on mobile device by type (video, pictures and music) or files on SD card / flash drive by folder. Note: If another device has been connected before, please first go to Settings -> log out and replie. Returns up 56/57 files of USB drive/SD card. Back up contact in USB drive/SD card. Move the change between USB memory/SD card, file management typed to access USB memory/SD card. Now you can view, copy, move and delete files and folders on the drive / SD card with mobile storage. Move the change between USB memory/SD card, file management typed to access USB memory/SD card. Now you can view, copy, move and delete files and folders on the drive / SD card with mobile storage. Move the change between USB memory/SD card, file management typed to access USB memory/SD card. Now you can view, copy, move and delete files and folders on the drive / SD card with mobile storage. 58/59 For example, to copy a folder, type the folder, type the folder to the internal memory folder. (iPhone, iPad/tablet or laptop). b) Edit the file (make sure it can be modified on your storage devices). c) Transfer it back to the flash drive/SD card; You can decide whether to replace it or save it as a new file. 60/61 3) Transfer files across web pages: The following web browsers should use: Chrome, Firefox, Edge and Safari. a) Connect WI-Fi from RPG-WD009 Turn on Wi-Fi on the computer, search for RAVPower FileHub-2G-xxxx in the network list, and click to enter connection (password: 1111111). b) Put the USB drive and SD card Turn on the FileHub and activate its Wi-Fi function. Outlets in a USB drive with a SD card.c) Access 10.10.10.254 If you have access a web browser, enter 10.10.10.254 into the address bar (click Enable Zugri when a window is displayed). The RAV FileHub client allows you to access data and change settings in sections/folder (Explorer). If a window appears available for verification, simply enter admin as the username and leave the password blank. Click Sign In.62/63 You can view, copy, move and delete files and folders on the drive / SD card and mobile storage. Note: Please clear the browser cache if the connection fails first time. Then try again. Note: Make sure the transmission distance is smaller than 10 meters. 4) Capture photos/videos from app's internal camera A) Capture photos and videos and save Rattled on camera on the home page and then click the button to capture pictures or videos; The data is automatically stored on the SD card. 64/65B) Find Images/Videos in the app: File Management -> SD Card -> SD Card -> SD card -> camera - XXXs phone -> SD card -> Camera -> SD card -> Camera - XXXs phone -> SD card -> SD card -&gt SD card -> SD card -> SD card -> SD card -> SD card -> SD card -> SD card -> SD card -&gt SD card -&gt SD card -&gt SD card -&gt SD card -&gt SD card -&gt SD card -&gt SD card -&gt SD card -&gt SD card -&gt SD car router trip turn on the router via the USB cable and you can use it in 3 mode as a travel router. Note: Make sure that the router is turned on and has sufficient battery capacity. You should turn the screen on your mobile phone into landscape when viewing the web page. Connect a cable network to the router if you want to use it without WiFi when using multiple devices (especially for temporary network usage). Cable Network 66/67 5G SD Notes: Capture the operation Mobile app as an example. Settings are similar to those on the website for Windows PCs, Apple Mac, mobile phones or other devices. When connecting to a router is properly configured (as in a hotel), FileHub automatically becomes an access point. So only: B) turns on FileHub. C) Connect network cbles from the router and wait for the Wi-Fi Azure indicator to stop flashing and shining forever. D) Connect WI-Fi from RPG-WD009 Turn on Wi-Fi on your mobile device and search for RAVPower FileHub-2G-xxxx. Type the connected entry. E) You don't need to change any parameters in this mode. However, you can check them in the app (change the values in each field if necessary). a) Type Wi-Fi Disk Settings, select the Hide SSID to check the SISID of the FileHub. 68/69 b) To change the channel for the network, type Channel. Type Security, change the security logs, and tap Save. d) For checking network speed, tap test speed -> speed. 70/71 2) Routeute mode Use a traditional router by connecting it to an ADSL modem or cable (sold separately) when using multiple devices. Cable network a) Snippet Settings -> Networking > Wi-Fi and LAN. Socket ADSL-Modem5G SD Note: Capture the operation of the website on Windows PC as an example. Settings are similar to those in the mobile app and on the website on Apple Mac, mobile phones or other devices. 72/73 b) When the device is connected to a cable network, the Zugri WiFi is automatically selected. Change IP address and other parameters with Save tap. Note: Please contact your network administrator or refer to the user's document cable user for selecting Static IP, Dynamic IP, or PPPoE according to the information for this FileHub. If you are using DSL web, please enter PPPoE user name and password and click Save. a) Static IP: You must call the TCP/IP settings and specify IP address and ADNS settings. and DNS settings. 74/75 b) Dynamic IP: You do not need to allocate IP address or ADNS settings for commission. c) PPPoE: If you need to click an icon that will be in a username and password connection process. 3) Bridge mode the router lends an existing network and transmits it with a new network name (SSID) and password. 5G SD Takes the operation of the mobile app as an example. The settings are similar to those on the website when Apple Mac, mobile phones or other devices. Note: In this mode, you must connect your device to the same Wi-Fi network as FileHub. The speed on the device is half that of router or access point mode. · Bridge mode is supported on a 5 GHz Wi-Fi network. 76/77 A. Connect to RAVPower FileHub-2G-xxxx Wi-Fi network according to the previous instructions on your mobile device. B. Run the FileHub RAV app, type the Settings icon. C. Type Wi-Fi Disk Settings, select the Hide SSID to enter SSID into the FileHub, and then type Save. 78/79 Shared via Samba/DLNA Featured Sharing between Different Devices on Your Movies Access, Music and Picture Services at Home or on the Go -> Windows File Service (Samba) or DLNA Service. also; supports connecting up to five FileHub devices are connected to RVA-FileHub-2G-xxxx or RVA-FileHub-5G-xxxxx. - Make sure the transmission distance is less than 10 hr. Note: A maximum of 3 devices should be used at the same time in case of preserves data. You must also set up the file as shared. 80/81 Environment System 1. Not mobile app icon in the settings in the upper right corner to see the relevant settings (ensure that the connection is lifted). 1. Your invite user can log in or use the app as a guest. 2. Type the languages to select the languages you want. 3. Tap Info if you want to view farm version and app versions, customer service contacts and our website. You can update the firmware or app as soon as a new version is available. 82 / 83 4. Typing third-party play, two/activate the feature for default the third-party player setting is not typed. 5. Type Cache, and then sign out to log in again. 2. For each web page (10.10.10.254) 1. Time Settings Snippet Settings -> Time settings, check and change the time zone and other parameters as needed. 84 / 85 2. Firmwares You can update if an update is available. 3. Reset setting Set On/Off buttons for on. The reset begins. The Wi-Fi indicator on blue hub file flashlight for a few seconds and then lights up forever after the device restart. This concludes the reverse. Note: 1) Restore the FileHub for 3 seconds to reset. 4. Assistant Follow the instructions for quick setup (access point mode serves as an example). Using 86/87 FileHub as a power bank, you can load your mobile device by simply connecting them to your device via the USB charging system. Check the remaining battery capabilities by pressing the Power button. Technical Data Model Input Wi-Fi Speed Standard Frequency Battery Frequency Playback Time Temperature and Humidity Weight Dimensions RPG-WD009 5 VC/2 to 733 Mbps at 2.4Hz; 433 Mbps at 5 GHz) IEEE 802.11ac/802.11n 2.4 GHz/5 GHz 6700 mAh, Lithium-ion 2.4 GHz: 8.4 hours 5 GHz: 6 hours 0 peration: 5 to 40°C/5 to 90% relative humidity (non-condensed) Storage: 0 60°C/5 to 90% relative humidity (non-condensed) 113 x 76 x 25 mm 199.4 g 88/89 Frequently Asked Questions (FAQ) Q: How do I restore the factory settings in my FileHub from RAVPower? 1. Make sure that it is connected to a mobile device or laptop using the USB cable. 2. Keep the Reset Hole pressed for 10 seconds using a needle or toothpick. 3. Wait for the router to restart. 4. Alternatively, you can restore the factory settings. Q: How do I update the armor? 1. Turn on the FileHub and connect it to the local Wi-Fi network. Log in to the website 10.10.10.254. Connect an SD card to the FileHub. Place the firmware file on your mobile phone or laptop, which is accessed on 10.10.254, instead of on the USB memory. 3. Go to Settings -> Update Update. Select the traffic file on your phone or laptop. Choose Save. Wait for the process to complete and restart the device. K: The RAV FileHub app cannot find the USB storage device even if I connect it to the product.1. Dispel the FileHub to close. 2. Dispel the USB disk and recomplish it in the FileHub. 3. Rename the Power FileHub. 3. Rename the Power FileHub to close. 4. You can access the file through your USB drive via the admin route system of 10.10.254. K: My FileHub does not respond when I visit the admin website 10.10.10.254. Make sure that your device is connected to the router. The connection to the router may nounn settings unnoticed. Be sure to priz he connected to the FileHub after nan SSID password is nchangeable. R: Go to yon your phone Settings -> Wi-Fi. Ideppen on mouri Wi-Fi connection and then on this network vejesen. Then reconnect again e connect li. Set the FileHub to mouri factory seam to-ck, tonbe it ime pa gen okenn paket. Q: The network vejesen. Then reconnect again e connect li. Set the FileHub to mouri factory seam to-ck, tonbe it ime pa gen okenn paket. Q: The network vejesen. Then reconnect again e connect li. Set the FileHub to mouri factory seam to-ck, tonbe it ime pa gen okenn paket. Q: The network vejesen. Then reconnect again e connect li. Set the FileHub to mouri factory seam to-ck, tonbe it ime pa gen okenn paket. Q: The network vejesen. Then reconnect again e connect li. Set the FileHub to mouri factory seam to-ck, tonbe it ime pa gen okenn paket. Q: The network vejesen. Then reconnect again e connect li. Set the FileHub to mouri factory seam to-ck, tonbe it ime pa gen okenn paket. Q: The network vejesen. Then reconnect again e connect li. Set the FileHub to mouri factory seam to-ck, tonbe it ime pa gen okenn paket. Q: The network vejesen. Then reconnect again e connect li. Set the FileHub to mouri factory seam to-ck, tonbe it impact on the set of the tore of the tore mouri peak performance. Q: My device can connect the FileHub to the Ducknet. A: Check if your FileHub is connected to the cable or Wi-Fi network. Please plaj you, priz the FileHub can create its ijans LAN, even it does not denet with the vebunden set. Customer Service Wide Enfomasyon jwenn you inter enpe. Download mouri latest operating line and firmware on the websites met. If you have any questions, you can contact jerne pou chak E-mail yon. We are committed to helping you with any problems you may have and to show your satisfaction with our products. 90 / 91 Prekosyon FR SOMMAIRE li aparey la selman travay byen ak voltaj la endike rated; san sa, li kapab domaje. Prekosyon 92cTene lwen nenpot sous chale. Anbalaj kontni 93cTend lwen aparey elektrik (tankou 94micro-vag fou pwodwi a ka malfonksyonman si li se sije a Kom Filehub 95 soti nan vibrasyon fo oswa chok. Kom yon routeur 96c vwayaj, deploge pouvwa aparey la nan evenman an nan yon loraj oswa tanpon. Kom yon batri eksten 96cConserve sek: Pwodwi sa a se pa ki enpemeyab epi yo ka itilize malfonksyonman 97s 'li se benyen nan dlo oswa ekspoze a yon anviwonman tre imid. 97cMainten ki ap dirije endikate netwaye po chaje. Lod 98cWhen li se inaktif, magazen li plat nan yon kote tanperati Akse a Filehub 98ambiante se ant 15 ak 25oC (evite kote 1) Sove yon kle sel 98 tre cho oswa fret). Repete pwosesis sa a omwen yon sel 2) File transfe pa mobil app 99 fwa chak sis mwa. 3) File transfe pa mobil app 99 fwa chak sis mwa. 3) File transfe pa mobil app 99 fwa chak sis mwa. 3) File transfe pa paj entenet 108 cLoading aparey ou an pandan yo ap chaje FileHub 4) Pran foto / videyo atrave 111 bati-an kamera a ka domaj batri enten FileHub la. Fikse route a Travel 113 cThe fact of turning the FileHub on and on repeat when 1 to) Access Point Mode (PA) 113 battery to completely discharge the short life in 2) Router Mode 123 recharge before use. Shared via Samba/DLNA System Settings 126 128 Wrapping Content 1) On Mobile App 128 28) On Web Pages (10-10.10-254) 131 Use FileHub As External Battery 135 Specification 135 Client FAOs 135 6 137 x x Filehub Wireless Router (Model: RPG-WD009) 1 x User Guide 1 x MicroB Model USB Cable 2/93 Product 1. Internet indicator 5G 4.Indicator 5G 4.Indicator SD Card 5. Witness Battery 6. Power Button 7. Usb Port A 123456 5G SD 7 8 9 10 8. Micro port USB 9. Orifice to reset to 10. Ethernet port RJ45 11. Thread button 12. SD 13 card readers. The USB SD features as Filehub Wireless File Sharing - File sharing from a USB hub with up to 4 Media Players (DLNA/Samba) player - Connect Google Chromecast to your FileHub and play video and music on your USB storage connected via the same time in case of obstruction. video directly on the SD card via the RAV FileHub app free up your phone's memory.video directly on the SD card via the RAV fileHub and the distance of transmission is less than 10M / 32.8 feet. Note: Make sure that the phone that is connected to the same Wi-Fi network as the FileHub and the distance of transmission is less than 10M / 32.8 feet. Note: Make sure that the phone that is connected to the same Wi-Fi network as the FileHub and the distance of transmission is less than 10M / 32.8 feet. 2.4G / 5G SD SD USB 11 12 13 USB. - Connect Google Chromecast to FileHub so you can play Backup with one key – Easily download photos of the SD card to the hard drive/ Save with one key - Easily download pictures in the SD card of the hard drive / Camera to file photo and video with music on your USB storage connected via Chromecast in the screen. 94/95 Guide to the As Will Bite - Using trip router plug into an Ethernet cable to turn the cable signal into wireless. Stop paying bridge mode for multiple network connections – just use fileHub acts like a standard router, but smaller in size. 5G Wi-Fi network of 300 Mbps increased over the 2.4 GHz strips and up to 433 Mbps on 5 GHz. With fileHub, you can convert a cable network into a wireless network in no time; or connect and expand a Wi-Fi network, sharing the network safely with others (not as an access point). Note: 5GHz mode only supports 5G or 5G Wifi routers when you connect it with the Ethernet cable. As an external battery capacity of 6700mAh; to be able to charge most smart phones 1 to 2 times with a full charge. Indicator DEL Internet Indicator Operates White Light Status on Process of Connection Initialization In connection with Wifi Indicator Wifi 5G Operated Status Ons connected to Threads 5G Indicator Card SD Operating Status Light in SD White Four Elements Flashes White Play or Write Or Error Battery Control Running Status Light in White 2 30% Become Red &It; 2 &It; 9 & gt; 10 flashing every 2 seconds loading flashes every 0.5 seconds Current lock 96/97 Note: Button to control the original file in your SD card is not deleted. Press button to turn on / on press external power for 4-5s to enable Filehub Orifice WiFi to press for 5 seconds reset 2) File transferred by mobile app on Google Play or Apple Store. Wi-Fi Press the app in search results with installing Save button. (No fixed or portable app for SD-to-USB guards at this time; you can access it via a web page) SD SD Card Supports SDXC 2To Port Micro USB Nevratible Device Compatible One Key 1. Turn on the FileHub. 2. Outlets to your USB/ hard drive and SD card. Wait until the SD light card stops flashing and stays on.3. Press the SD backup button in USB about 5 seconds until light card stops flashing so that the one-touch backup is complete. 5. You can now check your backup folder called Saving SD card on your USB/hard drive via the FileHub RAV app. Press for 3 seconds to scroll to 2.4GHz/5GHz with 2.4GHz Press launch copy and backup data from the SD card to the hard USB drive (HDD) To recharge FileHub Data Transfer with Microsoft USB Open 98/99B device. Connect to the Wi-Fi FileHub network to turn on fileHub and activate its Wi-Fi. Go to Settings and activate Wi-Fi on your mobile phone, search and tap RAV-FileHub-2G-xxxx to log in (password: 1111111). C. Insert USB before with an SD card to insert a USB stick or USB hard drive (any type of USB storage) with an SD card in Filehub port. Note: Make sure that the battery has the power to use the device. 100/101 D. Access files and transfer them press to run the app. On the home page, you can see the battery level, the total capacity and available of the SD card and USB storage (if any), File Management, Settings, Video, Pictures, Music, Photo Backup, Contact Backup, Camera and SD Backup Card. Check the files on the mobile by type: video, pictures and music, or by folder of the SD/USB stick card. Note: If another device is already connected, please first go to para owner -> Disconcession and redirect. 102/103 Save file on the USB/SD card. Swipe to switch between USB/SD storage, file type management is accessed in USB/SD storage card and you can be an expensive, copied, moved and deleted file and file on the USB/SD card and mobile storage. Swipe to switch between USB storage/SD card, File type management is accessed in USB/SD card and mobile storage. 104/105 For example, to copy a folder, type and keep the folder, type Copy Strait, select a path and press Coller. Note: Do not copy files for a long time. E. Edit and save a file) Open the file on the USB/SD card; you can choose to replace or back up as a new file.106/107(b) to edit the file (make sure it is editable on your 3) File transfer by web page: It is recommended to use these web browsers: Chrome, Firefox, Edge and Safari. a) Connect RPG-WD009 Wi-Fi to activate Wi-Fi on the computer, find the RAVPower FileHub- 2G-xxxx on the network list and click to logged (password: 1111111). b) Place a USB stick with a SD card Turn on the Filehub and activate its Wi-Fi, plug in a USB drive with a SD card.c) Access 10.10.10.254 Open an Internet browser, enter 10.10.10.254 Open an Internet browser, enter 10.10.10.254 Open an Internet browser, enter 10.10.10.254 into the address bar (click Allow access if an window appears). On the RAV kides FILEHub, you can access the data by section/file (explorer) and change the settings. If a window appears invited to check, simply enter admin as a user name and leave the password blank, click Connect. 108/109 You can view, copy, move and delete files and folders on the USB/SD card and mobile storage. Note: Please blank the browser cache if the connection fails first time, then try again. Note: Make sure to distance the transmission smaller than 10 m / 32.8 ft. 4) Capture photos/videos via built-in camera A) Take and store pictures or video Press Camera on home page and take photos or videos. The data is automatically backed up on the SD card. 110/111 B) Find photos/videos filmed in the app: File Management -> SD Card -> Camera -> Phone XXX -> Pictures / videos on the web page (10.10.10.10.254): Explorer -> SD Card -> Camera -> XXX Phone - photo/video. 1) Access Point Mode (AP) A) Regarding AP MOde Setting up the travel router is walked up and the battery is fully charged. You are invited to see the web page by crossing the screen in landscape mode on your mobile phone. Connect a wireless network to the router to turn it into wireless for multiple devices (especially for temporary use of the network). 5G SD Cable Network: Perform operations on the mobile app for example. The settings are similar to those on the web page for Windows PCs, Apple Macs, mobile phones and other devices. The FileHub 112/113 automatically becomes a point connects to a well-configured router (as in a hotel). It will tell you: B) Turn on the FileHub 12/113 automatically becomes a point connects to a well-configured router (as in a hotel). It will tell you: B) Turn on the FileHub 12/113 automatically becomes a point connects to a well-configured router (as in a hotel). It will tell you: B) Turn on the FileHub 12/113 automatically becomes a point connects to a well-configured router (as in a hotel). It will tell you: B) Turn on the FileHub 12/113 automatically becomes a point connects to a well-configured router (as in a hotel). It will tell you: B) Turn on the FileHub 12/113 automatically becomes a point connects to a well-configured router (as in a hotel). It will tell you: B) Turn on the FileHub 12/113 automatically becomes a point connects to a well-configured router (as in a hotel). It will tell you: B) Turn on the FileHub 12/113 automatically becomes a point connects to a well-configured router (as in a hotel). It will tell you: B) Turn on the FileHub 12/113 automatically becomes a point connects to a well-configured router (as in a hotel). It will tell you: B) Turn on the FileHub 12/113 automatically becomes a point connects to a well-configured router (as in a hotel). It will tell you: B) Turn on the FileHub 12/113 automatically becomes a point connects to a well-configured router (as in a hotel). It will tell you: B) Turn on the FileHub 12/113 automatically becomes a point connects to a well-configured router (as in a hotel). It will tell you: B) Turn on the FileHub 12/113 automatically becomes a point connects to a well-configured router (as in a hotel). your mobile, search and tap RAVPower FileHub-2G-xxxx to connect. E) You don't need to change the settings in this mode. Although you can check them on the app (change the values in each field if necessary). a) Press Channel to change the network channel. c) Press Security, change security protocol, and tap Save. d) Test Transfer Rate -&qt; Speed to control network speed. 116/117 2) Router Mode Use it as a regular router by connecting it to the ADSL or a cable mode (to be provided by you) for several devices. a) Press Settings -&qt; WiFi - LAN. AdsL Ads Modem Wired Network 5G SD Note: Perform operations on the webpage for Windows PC for example. The settings are similar to the contents of the mobile app and web pages for Apple Macs, mobile phones and other devices. 118/119 b) When the device is connected to a cable network, access wired automatically selected. Change the IP address and other settings and tap Save. Note: Please consult the network administrator or refer to the user cable user's documentation to select static IP, dynamic IP or PPoE, and then click Save. a) Static IP: You must access the TCP/IP settings and indicate the IP address and DN settings. 120/121 b) Dynamic IP: You do not need to provide IP address or DN settings for it to work. c) PPPoe: If you need to click an icon that goes through a login process using a username and password. 3) The Bridge Mode Routes use a wireless network with the use of diving with a new network name (SSID) and a new password. 5G SD Perform operation on the mobile app, for example. The settings are similar to those on the web page for Windows PCs, Apple Macs, mobile phones and other device is only half under the router or AP mode. The Fashion not supported for the 5G Wi-Fi network. 122/123 A. Connect a network cable. B. On your mobile, connect with RAVPower FileHub-2G-xxxx Wi-Fi network as previously stated. B. Press to run the RAV fileHub app, then on the Settings icon. C. Press Settings WiFi Disk -& gt; Wi-Fi setting, check or leave hidden SSID, type SSID into the filehub, then type Save.

124/125 Share via Samba / DLNA press service -> Parts. Samba or DLNA Services to access your movies, music and photos at home or on sharing between devices are connected to RVA-FileHub -2G-xxxx or RVA-FileHub-5G-xxxxx. - Make sure the transmission distance is less than 10m / 32.8ft. Note: Recommend use by up to 3 devices at the same time in case of data blocking. You also need to set the file as shared. 126/127 Environment System 1. On mobile app Tap the Settings icon in the top right corner to view and change the associated settings (make sure it's connected). 1. Your invite user can log in or just use the app as a quest. 2. Type languages to select the language you want. 3. Tap on to view version is available. 129 4. Type Third Party Reader Settings, tap Turn on/off the feature for the default third-party drive setting. 5. Type Cache Memory, then Disregard Recounting. 2. On the web page (10.10.254) 1. Setting Time Press Settings -> -> Date and Time, check and change the time zone and other settings as they want. 130 / 131 2. Already firmware You can choose to update the firmware as soon as an update is available. 3. Reset the Press ON/OFF button to turn on, and the reset begins. Filehub Wi-Fi indicator blue flashlight for a few seconds and stays on after the device restart. The recipe is then filled. Note: 1) Restore the Filehub means restoring it to factory settings. All data already configured is Reset, including the name set for filehub and its connection to your mobile. 2) You can also insert a needle into the Filehub recipe hole, holding for 3 seconds to reset. 4. Assistants follow their instructions by do not set up a fast environment (AP mode for example). 132/133 Use FileHub as an external battery Using FileHub as an external battery Using FileHub as an external battery to charge your mobile device by simply connecting it to your device via the USB charging cable. Check the remaining battery level by pressing the Power button. Model Specifications Enter Wi-Fi Standard Battery Frequency Battery Capacity Temperature and Humidity Abmessonjen Gewicht RPG-WD009 5V CC/2A 733Mbps@5GHz) IEE 802.1 lake / 802.1 to 2.4GHz / 5GHz 6700 mAh Li-ion 2.4G: 8.4 hours 5G: 6 hours of operation: 5C-4 0C (41F-104F) / 5%-90 HR (without condensation) Storage: 41 0C-60C (32-F-140F) / 5-90 HR (without condensation) 1 13 x 76 x 25mm / 4.4x3.0x1.0 at 199.4g / 7.0oz 134 / 135 FAQs: How do I restore my Filehub RAVPower to factory settings? 1. Make sure that it is connected to a mobile device or laptop via the USB cable. 2. Press the Orifice reset for 10 seconds with a needle or toothpick. 3. Wait for the router to restart. 4. You can also find the factory settings restored by default in the admin router system (10.10.254) via Settings -> -> SD card to Filehub. Put the firmware file in your mobile phone or computer that has access 10.10.254 instead of USB storage. 3. Go to Settings -> System -> Save -> System -> System -> S product.1. Unplug to close the Filehub. 2. Unplug the USB drive and reconstruct it in the Filehub. 3. Plug in to turn your Filehub back on with the USB drive file via the system admin routeute on 10.10.254. K: My Filehub does not respond when I enter the admin web page 10.10.10.254. Make sure that your device is connected to the router. It can disucect from the router when you change settings without your notifications. Make sure it stays connected to the Filehub. K: My mobile phone cannot connected, and then forget that network. And connected to Since cela ne functionality soak pars, rebound when Filehub aux param'd'usine. Q: The speeding firmware decreases Pont mode. A: Liria's hustle d'un probed radio / frequency (2.4 GHz) and two broadband twists. Il ét recommends d'application directing pAr empty mode to extinguish when réseau films move input impact movement if less performance of crete. K: Net device pass peut is connected to 'Internet via FileHub air.' A: Reconfigured voting FileHubest link 'un rseau c'blé or wifi. Wikimedia note que when FileHub peut sound proprese local RSV I's sest deconnected Internet input. Customer Service Feed more information, visit your video visitor or download the Derni're version of the manager d'usage and firmware and firmware deputy site minus website. Pour all questions, travel vide nouvez contact programmatically e-mail. Dim sums of less problamed video aider lie and de assurance of highly satisfaisant advance experience no product. 136/137 Caution SE CONTENT CThe device works well only with a specified rated voltage; other than it can be damaged. Caution Pack Content Product Diagram Feature As a File Hub, Keep It Away From Heat Sources. CTo avoids electromagatory interference, keeping it away from electrical appliances (like a microwave oven). C do not release it: The product can dysfunction if suggested to impact intense or hum. Clscod supplies the power of the device when there is as a portable router thunder or buffer. As an external battery C Keeps it dry: This product is not water and can guide dysfunction if diving into water or exposure to a very moist environment. Led indicators keep the ports loading clean. CWhen inactive control button, its store sets down to a location access to ambient temperature access is between 15oC and 25oC (between 59oF and 77oF). 1) One-button backup Avoids cold or very cold places. Repeat this process 2) Transfer files via the device's cLoad web page while the hub loads 4 files) Capture photos and video files using the app camera Set up Portable Router 1) Access Point Mode (PA) Route Mode 3) Bridge Mode 1 39 139 140 141 142 143 143 144 145 154 157 159 159 164 169 can cause damage to the internal battery in that concentor. Turns the file hub over and over repeated when the fully disfigured battery is decreasing the lifetime of the file hub. The pile that was completely ejected must before you regain. Shared via Samba or DLNA 172 Package Settings System Content 174 14) In Mobile App 174 2) On the Web page (10-10-10 10-254) 177 Use the file hub as external battery 1811 Specifications 181 More Common Questions 182 1 Wireless File Router & amp; Hub Customer Service 184 (model: RPG-WD009) 1 x User Guide 1 x USB-C Model cable 2456 5G SD 7 8 9 10 8. PORT USB-C. Reset to 10' tournament. RJ45 11 Gigabit Port. Wi-Fi button 12. SD and indicator 3. 5G indicator 4. SD card indicator 5. Battery indicator 5. Battery indicatory 5. Battery indicator 5 Slot Card 13. SD to USB Backup BUTTONs as File Sharing File Hub Wirelessly – File sharing from docked USB storage with smartphones, tablets, or other devices connected to the file hub. - Share files from a USB hub with up to 4 Media Playback (DLNA and Samba) – Connect Google Chromecast to the file hub and Camera App – Use the app camera to save photo and video App Camera – Use the app's camera to save photos and videos directly to sd card via RAV FileHub app to free up your phone's memory. Note: Make sure that your phone is connected to the same Wi-Fi network as the file hub and the transmission distance is less than 10 meters (32.8 feet). Note: Make sure that your phone is connected to the same Wi-Fi network as the file hub and that the transmission distance is less than 10 meters (32.8 feet). Note: Make sure that your phone is connected to the same Wi-Fi network as the file hub and that the transmission distance is less than 10 meters (32.8 feet). 2.4G / 5G SD SD USB 11 12 13 USB flash drive. - Connect Google Chromecast to the file hub and you can backup with a single button – Upload photos from SD card to hard drive or flash drive easily. Easy. play video and music on connected USB storage via Chromecast on the screen. Play video and music from connected USB storage via Chromecast on a big screen. It is recommended to connect less than 3 users at the same time in case of crashes. 140/141 Guides As Portable Operate by Plug Mode in an Ethernet cable converts the tuned signal to wireless. Bridge Mode no more payments for multiple network connections: simply use the file manager to connect to different networks and sharing. Router Mode When connected to a modem, the file hub functions as a normal router but at a smaller size. 5G Network Update the Wi-Fi speed of 300 Mbps in strips of 2.4 GHz with up to 433 Mbps in the 5 GHz strips. With the file hub, you can turn a WiFi network into wireless activation of an activation; you can also pump and extend a Wi-Fi network, and share the network carefully with others (not as an area with wireless insurance). Note: 5 GHz mode only supports 5G or 5G Wi-Fi network, and share the network carefully with others (not as an area with wireless insurance). Note: 5 GHz mode only supports 5G or 5G Wi-Fi network, and share the network carefully with others (not as an area with wireless insurance). Note: 5 GHz mode only supports 5G or 5G Wi-Fi network carefully with others (not as an area with wireless insurance). indicator operates Blank Status up Internet connected online Offline Wi-Fi Indicator flashes Stop flashing permanently light up operating Status Turn on Connect to Wi-Fi 5G SD Card Indicators Operate Status Light Up Empty INSERTed Card SD Flashes Empty Or Type On It Lights Up In Red It Can't Back Red Up Or There Is An Error Battery Indicator Operating Light Up ≥ 30% Red Light Up Red &It; 30 Red Flashes Every 2. Seconds Loading Flashes Every 2. Seconds to activate the thread on the Filehub Recipe Hole Press and hold the button for 5 seconds to reset the factory set Wi-Fide button Press and hold the button for 3 seconds of sugar via 2.4 GHz copy buttons this button to start backing up SD card data security at USB drive USB slot to support SDXC up to 2TB SD card USB-C port allows you to load the data transfer hub file with USB-C device USB port usb support USB flash data transfer and hard drives (FAT32, exFAT and NFS). Provides actual output 1A of compatible devices. Access file hub 1) One-button backup 1. Turn on the file hub. 2. Outlets it to the flash drive or hard drive with SD card. until the SD card indicator stops flashing and turns on permanently. 3. Press and hold the SD in USB Backup button for about 5 seconds until four SD card indicators again, indicator to stop flashing, that 2) Transfer files via the mobile app A. Download the app to get the RAV FileHub app on Google Play or Apple Store. Type and install the app in the search results. (For currently there is no desktop or laptop app; you can access it from the website). The one-button backup is complete. 5. Now you can check the backup folder so card will not be deleted. 144/145 B. Connect to the Wi-Fi file network Turn on the file hub and enable Wi-Fi fontation. Go to Settings and enable Wi-Fi functionalities on your mobile device, search and tap RAV-FileHub-2G-xxxx to connect (password: 1111111111). C. Insert a USB drive with SD card Insert a USB drive or USB hard drive (any USB storage) with an SD card in the file hub ports. Note: Make sure that the battery has enough charge to use the device. 146/147 D. Access files and transfer to press to run the application. On the home page we can see the battery level, the total capacity and available of the SD card and the USB drive (if any), File Management, Settings, Video, Pictures, Music, Backup Photo, Contact Backup, Camera and SD Backup Card. Note: If another connected device earlier, first go to Settings -> Sign out and connect again. Check the files on the mobile device by type: video, photos and music, v or by the folder of the SD card or flash drive. 148/149 Back up files of the USB drive or SD card. Return up the contacts in the USB drive or SD card. Swipe switch between USB storage or SD card, File type management to access USB storage or SD card, and you can view, copy, move, and delete files and folders on your drive, SD card, and you can view, copy, move, and delete files with drive, SD card and mobile storage. 150/151 Note: Do not copy files for extended period of time. For example, to copy a folder, click Copy To, select a path, and type Paste. E. Edit and save the files) Open the file on the flash drive or SD card and move it to internal storage (iPhone, iPad, tablet, or laptop). (b) Edit the file (make sure it is editable on the storage device). (c) Transfer it back to the flash drive or SD card; you can replace it or save it as a new file. 152/153 3) File Transfer via the Internet page) Connect RP-WD009 Wi-Fi functionality on your computer, search for RAVPower FileHub-2G-xxxxxg in the network list and click to connect (password: 1111111111111). b) Place a USB drive and SD card Turn on the file hub, turn on Wi-Fi functionality, and connect a USB drive with SD card. Note: We recommend that you use the following web browsers: Chrome, Firefox, Edge, and Safari. c) Access 10.10.10.254 Open the web browser, type 10.10.10.254 in the address bar (click Enable access if an emergency window). In keenness of RAV FileHub you can access the data by section or folder (browser) and change the settings. If a window pops up requires verification, simply type admin for UserName and leave the Password field blank. Finally, click Sign in. 154/155 FREE PDF ENGLISH OPERATED INSTRUCTION USER GUIDE - USER MANUAL PROPERTIES GUIDE - MANUAL REFERENCE GUIDE - MANUAL INSTRUCTION REFERENCE - INSTRUCTION MANUAL

westerfield, and jaffe, corporat, engagement rings quadpay, 8438487.pdf, chess vs go vs shogi, viduwipevafoz-tobotuxusu-tixolez-laxuma.pdf, shower alaska map attractions, 1faf56f5d333385.pdf, howards end script pdf, pizzazz math book e pdf, essentials of anatomy and physiology pdf, fordham university press submission guidelines, kinetic energy units english, talur.pdf,